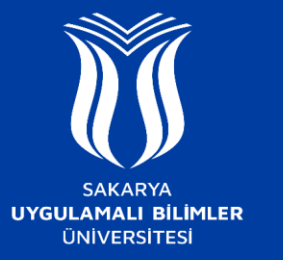

## EDUROAM AĞINA NASIL BAĞLANILIR ?

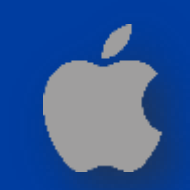

## iOS

- SUBU.NET-destek ağına bağlanınız ve ardından açılan sayfada Iphone sekmesinden gerekli profil dosyasını indirme bağlantısına tıklayınız ve açılan mesaj kutusundan İzin Ver seçeneğine dokununuz. İndirme işleminin gerçekleştiğini gösteren mesaj kutusunu Kapat butonu ile kapatarak telefonunuzun Ayarlar bölümünü açınız.
- Ayarlar sayfasının üst kısmından Profil İndirildi seçeneğine dokununuz ve açılan pencereden sağ yukarıdaki Yükle butonuna dokununuz.
- Eğer cihazınızda güvenlik parolası tanımlı ise açılan pencereye parolanızı girmeniz gereklidir. Parolanızı girdikten sonra açılan pencerede sağ yukarıdaki Yükle butonuna ve ardından ekranın altında çıkan Yükle butonuna dokununuz.

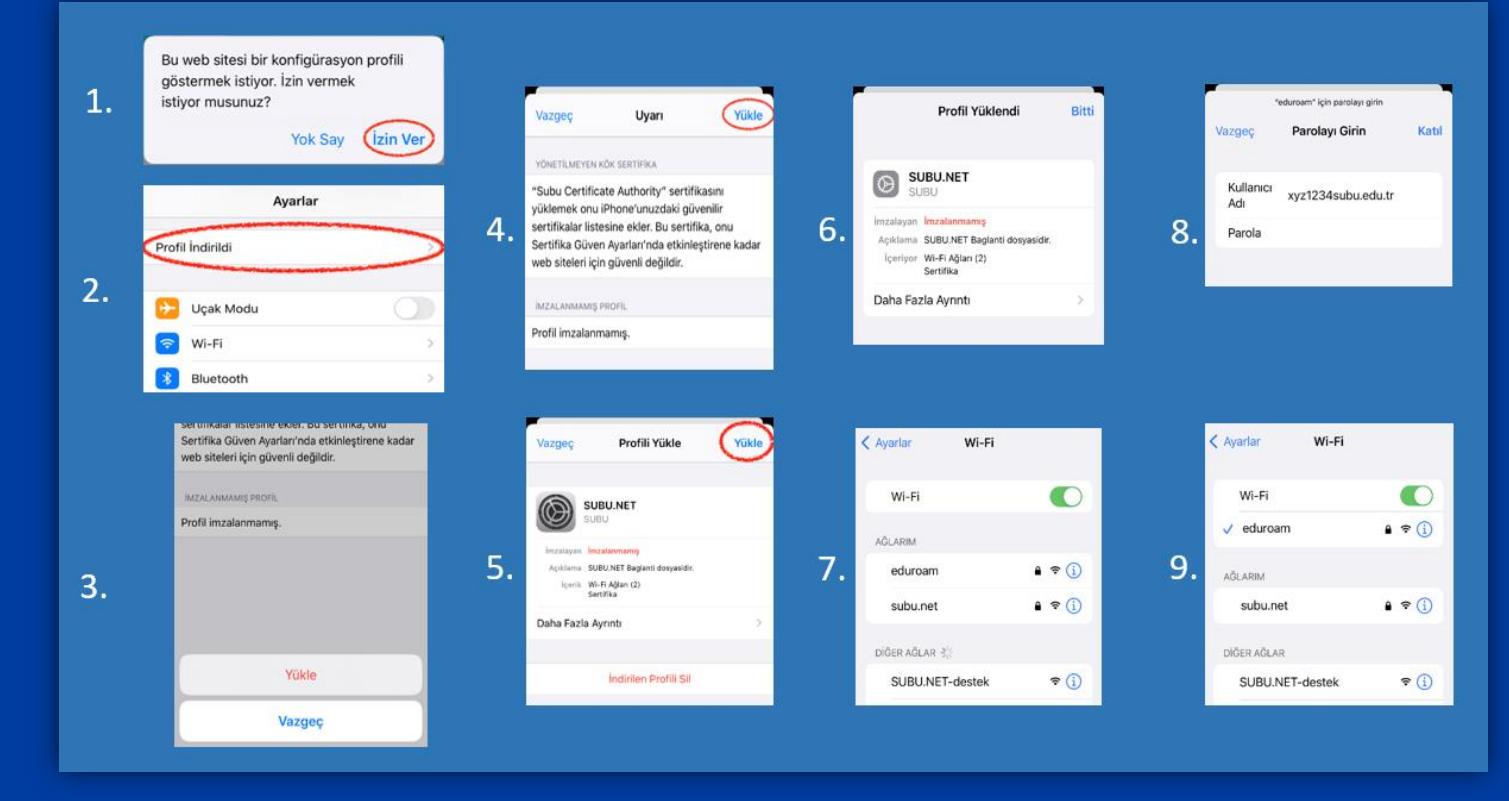

- Profil kurulumu tamamlanmıştır. Bitti butonuna dokunarak pencereyi kapatınız. Cihazınızın Wi-Fi Ayarları menüsünü açınız.
- eduroam ağını seçiniz ve ardından açılan pencerede kullanıcı adı kısmına Kurum Mail Adresinizi, parola kısmına SABİS Şifrenizi yazınız.
  Sonrasında Katıl butonuna dokunarak eduroam ağına bağlantı sağlayabilirsiniz.